## KompoZer

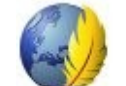

## Практическое занятие 1 Создание простой начальной страницы сайта

Предварительно:

- нужно приготовить (получить, проверить в папке PICT) учебные файлы *pict.jpg*, *prince1.jpg*, *prince2.jpg*, *prince3.jpg*, *button1.png*; *home.png*.
- нужно убедиться в исправности Интернет-соединения.
- 1. Запустим программу с помощью Главного меню системы или ярлыка на Рабочем столе.
- 2. Новая страница открывается автоматически, и её следует сохранить. При этом в диалоговом окне нужно набрать имя начальной страницы сайта **index** (это универсальное правило для любого сайта):

| Заголовок страницы                                                                                            | 🥹 🕢 Заголовок страницы 🔤 💿 🐼 🛞                                                                                   |
|----------------------------------------------------------------------------------------------------|----------------------------------------------------------------------------------------------------|
| Введите заголовок для текущей страницы.<br>Он поможет идентифицировать страницу в заголовке окна и закладках. | Введите заголовок для текущей страницы.<br>Он поможет идентифицировать страницу в<br>заголовке окна и закладках. |
| index                                                                                                    | index                                                                                                    |
| ОК Отмена                                                                                                    | 🐰 Отмена) 🖉 ОК                                                                                                   |

Следует иметь ввиду, что файлы сайта должны иметь в именах только строчные латинские буквы и цифры без пробелов и знаков препинания.

3. Нажатие на кнопку **ОК** приведёт к диалоговому окну, запрашивающему имя папки для сохранения. Её можно создать прямо сейчас (или заблаговременно) с помощью соответствующей кнопки диалогового окна. Имя папки - **Экзюпери**. Стандартный тип файла **html** для страницы сайта задаётся автоматически.

© Выграненко М. А., ноябрь 2011 г.

| Сохранить стран  | ницу как   |                  |           | <u>? ×</u> | 🤯 💽 Сохранить страницу как                              |               | $\odot$ $\odot$ $\otimes$                     |
|------------------|------------|------------------|-----------|------------|---------------------------------------------------------|---------------|-----------------------------------------------|
| Папка:           | 🗀 Экзюпери | •                | 3 🗊 📴 🖽 - |            | <u>И</u> мя: index.                                     | html          |                                               |
| Недавние         |            |                  |           |            | Сохранить в <u>п</u> апке эк<br>• Просмотреть другие па | зюпери<br>пки | \$                                            |
|                  |            |                  |           |            | < 🛅 user / Экзюпери/                                    |               | Создать п <u>а</u> пку                        |
| Рабочий стол     |            |                  |           |            | <u>М</u> еста                                           | Имя           | 🗸 Изменён 🐣                                   |
|                  |            |                  |           |            | 🔍 Поиск<br>🛞 Недавние документы                         |               |                                               |
| Мои<br>документы |            |                  |           |            | 🛅 user<br>🛅 Рабочий стол                                | -             | =                                             |
|                  |            |                  |           |            | 🔯 Файловая система                                      |               |                                               |
|                  |            |                  |           |            | KINGSTON                                                | a a a a       |                                               |
| Мой<br>компьютер |            |                  |           |            | cdrom                                                   |               | Ų                                             |
|                  |            |                  |           |            |                                                         |               | ÷                                             |
| Сетевое          | Имя файла: | index.html       | •         | Сохранить  | <u> </u>                                                | ъ             | (HTML-файлы 💲                                 |
| окружение        | Тип файла: | ,<br> HTML-файлы | •         | Отмена     |                                                         |               | <b>Х</b> О <u>т</u> менить Со <u>х</u> ранить |

4. Наберём в первых строках страницы следующий текст:

Антуан Мари Жан-Батист Роже де Сент-Экзюпери Antoine Marie Jean-Baptiste Roger de Saint-Exupéry (1900 - 1944)

Конечно, <u>текст можно копировать из внешних источников</u> (документ, Интернет), но <u>обязательно через промежуточное размещение</u> (<u>сохранение</u>) в простом текстовом документе</u>. Это позволяет освободиться от форматирования источника, которое портит код создаваемой страницы и нередко приводит к нежелательным последствиям.

Разместим текст по центру и применим к нему инструменты форматирования по своему усмотрению (вид шрифта, размер, начертание и цвет символов). Обратили внимание на пунктирную красную рамку? Она обозначает <u>блок единого форматирования</u> и никак не ограничивает свободы внесения изменений.

Единственное, что требует пояснения, - это символ **é**. Для его вставки в меню программы выбираем пункты *Вставка/Буквы и символы…* и в диалоговом окне задаём положение:

| Категория<br>С Заглавные с диакритическими знаками<br>Строчные с диакритическими знаками<br>С другие заглавные<br>С другие строчные<br>С общие символы | Категория<br>Заглавные с диакритическими знаками<br>Строчные с диакритическими знаками<br>Другие заглавные<br>Другие строчные |
|----------------------------------------------------------------------------------------------------|----------------------------------------------------------------------------------------------------|
| Буква: <u>С</u> имвол:                                                                                                    | Буква: <u>С</u> имвол:                                                                                                    |
| е • é •                                                                                                    | е ≎ е́ с́                                                                                                    |

Не забудем закрыть после вставки символа диалоговое окно.

- 5. Теперь на очереди вставка изображения. Все картинки (элементы оформления), размещаемые на страницах сайта, должны находиться в его структуре в отдельной папке (или папках). Поэтому обратимся к **Менеджеру сайта**, располагающемуся в левой части окна программы, и нажмём его кнопку **Редактировать сайты**.
- 6. Выберем папку Экзюпери, созданную в п. 3, и нажмём кнопку ОК.

| раметры публикации          | X                                                                                                    | 🤣 💿 Параметры публикации |                                                                | 00                                 |
|-----------------------------|----------------------------------------------------------------------------------------------------|--------------------------|----------------------------------------------------------------|------------------------------------|
| Сайты публикации            | Основные настройки Настройки FTP                                                                      | Сайты публикации ————    | Основные настройки Настройки FTP                               |                                    |
| <b>сотроzer</b><br>Экзюпери | Локальные настройки Имя сайта:                                                                        | Экзюпери                 | Локальные настройки<br>Имя сайта:                              |                                    |
|                             | Экзюпери                                                                                              |                          | Экзюпери                                                       |                                    |
|                             | Папка сайта:                                                                                          |                          | Папка сайта:                                                   |                                    |
|                             | Н:\Экзюпери Выбрать директорию                                                                        |                          | /home/user/Экзюпери                                            | Выбрать директорик                 |
|                             | Информация о сервере<br>НТТР-а прес ломанией страницы (например, "bttp://www.mv/cp.com/mvi/cerpame"): |                          | Информация о сервере<br>НТТР-адрес домашней страницы (например | . "http://www.mvisp.com/mvusername |
| Добавить сайт               | http://                                                                                               | Добавить сайт            | http://                                                        |                                    |
| Установить по умолчанию     | Префикс:                                                                                              | Установить по умолчанию) | Префикс:                                                       |                                    |
| Удалить сайт                |                                                                                                    | Удалить сайт             |                                                                |                                    |
|                             | ОК Отмена Справка                                                                                     | ()<br>Справка            |                                                                | 🐰 Отмена) 🥰 Ок                     |

7. Убедимся в появлении имени папки в поле иерархической схемы сайта и выберем её. Затем нажмём кнопку **Новая папка** Менеджера сайта и зададим имя **pict**. Важно запомнить: все имена папок и файлов в структуре сайта определяются строчными буквами <u>латинского алфавита.</u>

- 8. Раскроем структуру сайта, нажав на + слева от имени, и убедимся в появлении папки pict.
- 9. Для помещения в папку pict учебных файлов pict.jpg, prince1.jpg, prince2.jpg, prince3.jpg свернём окно Kompozer и воспользуемся любыми доступными для этого средствами. Затем вернёмся в окно программы и нажмём кнопку Обновить Менеджера сайта. Убедимся в появлении в схеме сайта файлов изображений.
- 10. Установим теперь текстовый курсор в конце текста на странице и нажмём клавишу Enter, определив место для вставки. С помощью приёма перетаскивания курсором «мыши» разместим файл из схемы сайта pict.jpg в заданном месте. Убедимся в появлении изображения на странице. Это самый простой и удобный способ вставки картинки. Однако если воспользоваться пунктами меню Вставка/Изображение... мы получаем возможность использовать важные настройки добавление всплывающей подсказки, альтернативного текста, гиперссылки, изменение размеров, положения на странице для выбранного изображения.

| Свойства изображения                   | 🥪 🔿 Свойства изображения 🛛 😔 🛞 🛞                                                                                                    |
|----------------------------------------|----------------------------------------------------------------------------------------------------|
| Адрес Размеры Внешний вид Ссылка       | Адрес Размеры Внешний вид Ссылка                                                                                                    |
| Адрес изображения:                     | Адрес изображения:                                                                                                    |
|                                        | j in the second second s |
| 🔽 Относ <u>и</u> тельный URL           | 🔲 Относ <u>и</u> тельный URL                                                                                                    |
| Всплывающая подсказка:                 | Всплывающая подсказка:                                                                                                    |
| • Адьтернативный текст:                | • Альтернативный текст:                                                                                                    |
| О Не использовать альтернативный текст | <u>Н</u> е использовать альтернативный текст                                                                                                    |
| Предварительный просмотр изображения   | Предварительный просмотр изображения                                                                                                    |
|                                        |                                                                                                    |
| Дополнительно                          | Дополнительно                                                                                                    |
|                                        |                                                                                                    |
| ОК Отмена Справка                      | 🗱 Справка                                                                                                    |
|                                        |                                                                                                    |

- 11. Вызовем для изображения на странице встроенное (контекстное) меню и выберем пункт Свойства изображения... В диалоговом окне выберем вкладку Внешний вид и установим текстовый курсор в поле ввода Сплошная рамка:. Введём значение 1 и нажмём ОК. Убедимся в появлении заданного элемента оформления для изображения.
- 12. Следующий шаг вставка гиперссылки. Для этого опять придётся «отложить в сторону» окно программы и воспользоваться Интернет-обозревателем (браузером). С помощью любого поисковика получим результат запроса на слово **Экзюпери** и откроем соответствующий ресурс Википедии.
- 13. Скопируем адрес ресурса в оперативную память (буфер обмена) и вернёмся в окно **Котроzer**. На следующей строке после изображения, сохраняя размещение по центру, наберём текст **Страница Википедии**. Выберем его и вызовем во встроенном меню пункт **Создать ссылку...**

| ойства ссылки                                                                                                    | 🥹 🕟 Свойства ссылки 🔤 😔 🚫 🚫                                                                                                    |
|----------------------------------------------------------------------------------------------------|----------------------------------------------------------------------------------------------------|
| Текст ссылки<br>Страница Википедии                                                                                           | Текст ссылки<br>Страница Википедии                                                                                                   |
| Адрес объекта ссылки<br>Введите адрес веб-страницы, локального файла или выберите якорь<br>или заголовок с именем из списка: | Адрес объекта ссылки<br>Введите <u>а</u> дрес веб-страницы, локального файла или выберите<br>якорь или заголовок с именем из списка: |
| http://ru.wikipedia.org/wiki/%D0%A1%D0%B5%D0%BD%D1% 🔽 🚅 👘                                                                    | 10%BD%D1%82%D1%83%D0%B0%D0%BD_%D0%B4%D0%B5 💌 🚔                                                                                       |
| <ul> <li>Адрес электронной почты</li> <li>Относутельный URL</li> </ul>                                                       | Адрес электронной почты<br>Относ <u>и</u> тельный URL                                                                                |
| Ссылка будет открыта в<br>ГО Открытие ссылок                                                                                 | Ссылка будет открыта в                                                                                                    |
| в новом окне                                                                                                    | в новом окне                                                                                                    |
| •Расширенные свойства                                                                                                    | •Ра <u>с</u> ширенные свойства                                                                                                    |
| Дополнительно                                                                                                    | Дополнительно                                                                                                    |

- 14. В окне диалога вставим адрес из памяти в соответствующем поле. Установим флажок **Открытие ссылок** и положение списка выбора **в новом окне**. Нажмём **ОК** и убедимся в появлении гиперссылки.
- 15. Самостоятельно определим и добавим ещё 2-4 ссылки на ресурсы по теме сайта. Затем на новой строке вставим разделяющую черту с помощью пунктов меню Вставка/Разделитель.
- 16. Сохраним текущее состояние страницы.
- 17. Пропустим пару строк и перейдём на третью, расположив текстовый курсор по левому краю. Три раза нажмём кнопку Панели форматирования **Увеличить отступ (сдвиг вправо)**.
- 18. Наберём следующее:

Ночной полёт (1931) Планета людей (1938) Маленький принц (1943)

19. Следующий шаг — фон страницы и установка цветов. Выполним пункты меню Формат/Цвета и фон страницы...

© Выграненко М. А., ноябрь 2011 г.

| Цвета страницы<br>О Цвета пользователя по умолчан | ию (не указывать цвета) | Цвета страницы                | нию (не указывать цвета) |
|---------------------------------------------------|-------------------------|-------------------------------|--------------------------|
| Использовать цвета:                               |                         | • Использовать цвета:         |                          |
| <u>о</u> бычный текст:                            | Обычный текст           | <u>о</u> бычный текст:        | Обычный текст            |
|                                                   | Ссылка                  |                               | Ссылка                   |
| дктивная ссылка:                                  | Активная ссылка         | <u>А</u> ктивная ссылка:      | Активная ссылка          |
| <u>Ф</u> он:                                      | Просмотренная ссылка    | <u>Ф</u> он:                  | Просмотренная ссылка     |
| р <u>н</u> овое изображение:                      | ,                       | Фо <u>н</u> овое изображение: |                          |
|                                                   | 😅                       |                               | <b>≧</b>                 |
| Относ <u>и</u> тельный URL                        |                         | 🔲 Относ <u>и</u> тельный URL  |                          |
|                                                   | Дополнительно           |                               | Дополнительно            |
|                                                   |                         |                               |                          |

- 20. В диалоговом окне установим переключатель в положение **Использовать цвета:**. Обратим внимание, что можно изменить стандартное цветовое оформление шрифтов по своему усмотрению, но выберем только кнопку **Фон:**. Зададим цвет страницы, руководствуясь при этом правилами дизайна и здравым смыслом. Также заметим, что можно использовать внешнее изображение в качестве фона. Нажмём **ОК**.
- 21. В конце страницы по центру создадим "служебный колонтитул" в соответствии с правовыми нормами и правилами "нетикета" примерно такого вида:

| © Сай               | гостроев И. И., 2011 г. |
|---------------------|-------------------------|
| ho                  | чта: sii@mailnew.ru     |
| 8                   | KOMPOZER                |
| a subsection of the |                         |

Знак © получим с помощью пунктов меню *Вставка/Буквы и символы...*, при положении переключателя **Общие символы** в соответствующем окне диалога.

Фамилию и почтовый адрес, конечно, напишем свои.

Баннер (картинку-ссылку) программы вставим с помощью пунктов меню *Вставка/Украшения/Кнопка "Создано в KompoZer"*. При этом вставка произойдёт через несколько секунд (в зависимости от соединения). Можно оснастить баннер всплывающей подсказкой **Создано в КотроZer** с помощью пункта встроенного меню **Свойства изображения и ссылки...**